# APLICACIÓN IPASEN (MÓVIL O TABLET)

# CALIFICACIONES DEL ALUMINADO AUTORIZACIONES Y FIRMAS

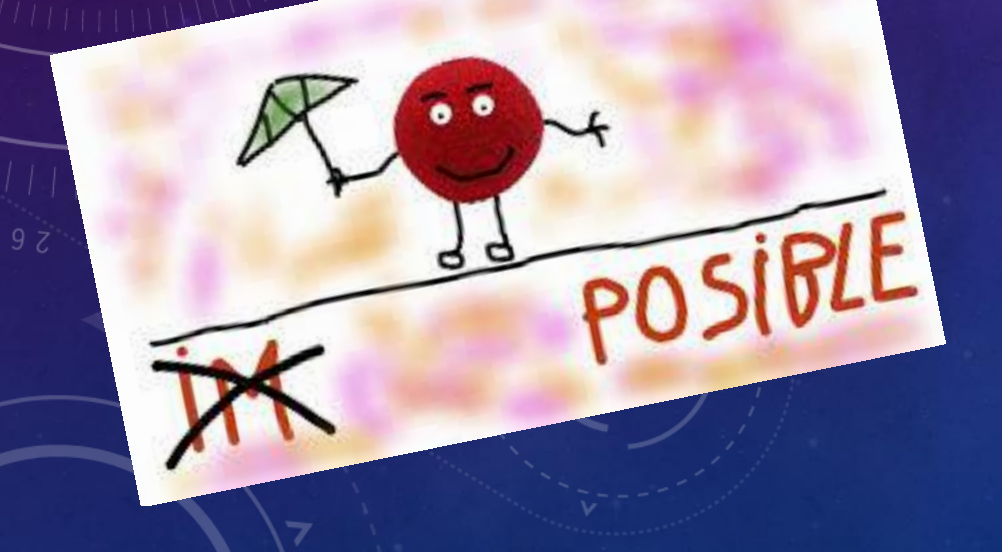

**iPasen** PASEN para dispositivos móviles **iPase** 

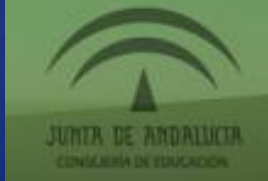

📲 movistar 4G

18 % 🚺

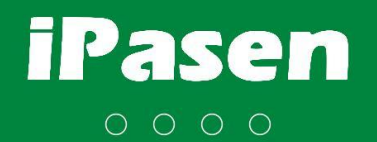

14:36

### ENTRAMOS EN IPASEN CON NUESTRO PIN DE ACCESO

З 2 5 6 8 9 X Junta de Andalucía Consejería de Educación y Deporte Entrar con No soy Icalfra290 mi contraseña

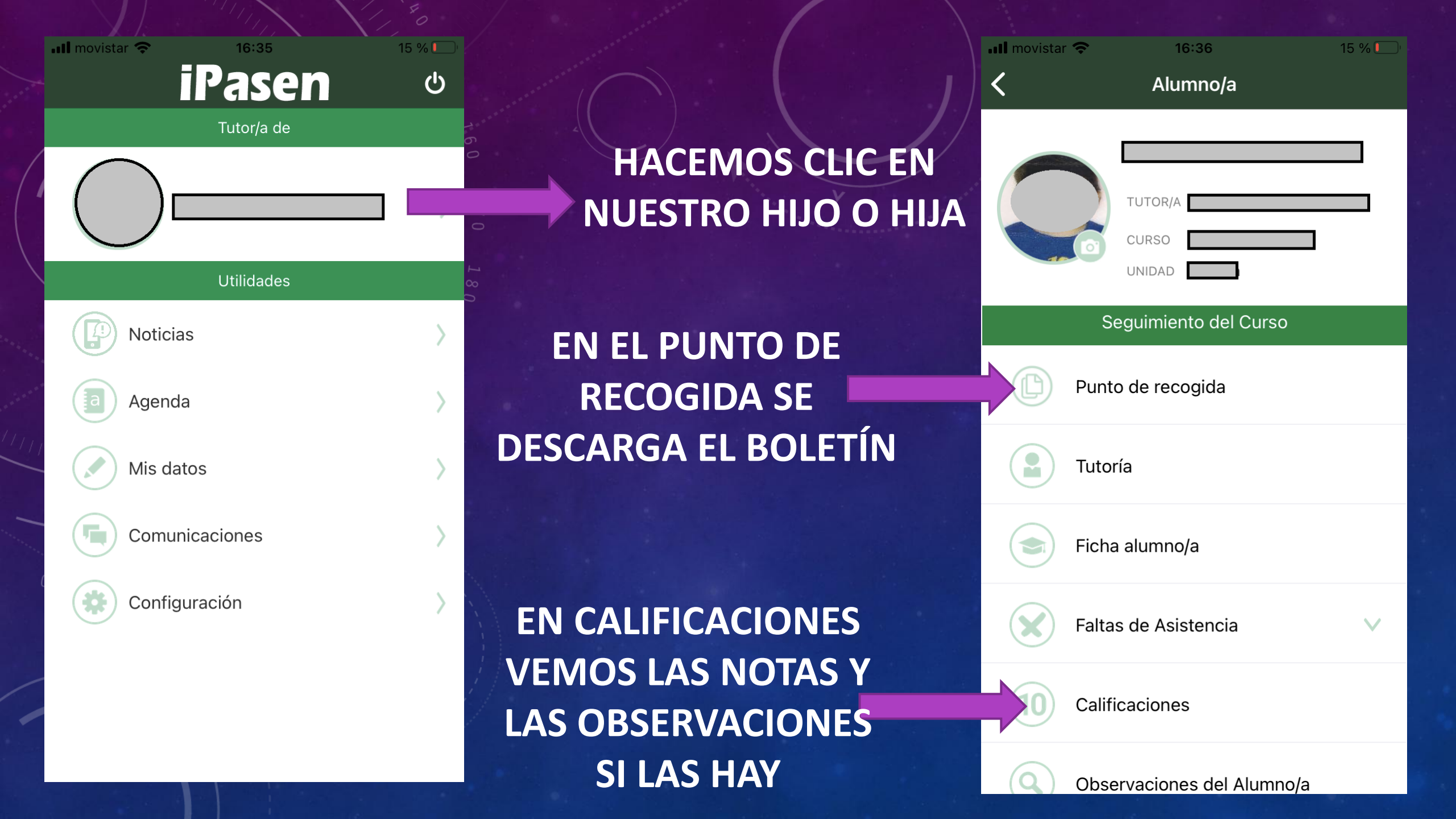

### **PUNTO DE RECOGIDA:**

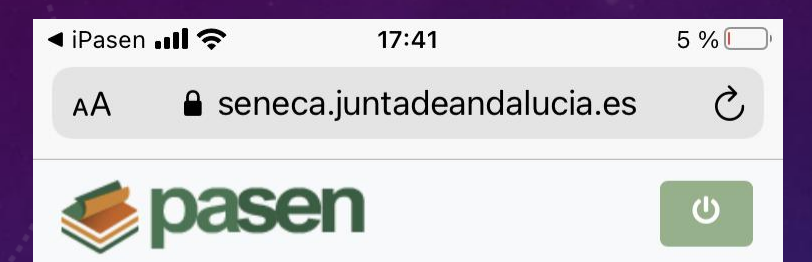

Punto de Recogida de Documentos

AVISO: No se ha encontrado

rlh

documentación para descargar.

AQUÍ ESTARÁ EL BOLETÍN DE CALIFICACIONES QUE SE PODRÁ DESCARGAR.

TAMBIÉN SE PUEDE HACER EN UN ORDENADOR CON LA CLAVE IANDE https://seneca.juntadeandalucia.es/seneca/ puntoderecogida

📲 movistar 🛜 🚽

5 % 🗖

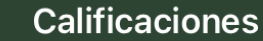

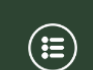

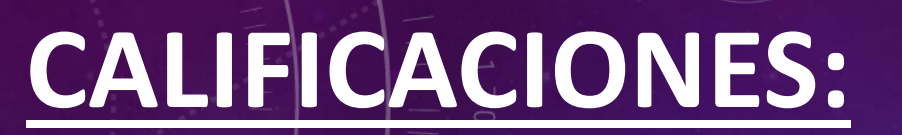

3º de Educ.Prima

1ª Evaluación 🗸

AQUÍ SE VERÁN LAS CALIFICACIONES DE LAS ASIGNATURAS Y LAS OBSERVACIONES QUE HAYA REALIZADO EL PROFESORADO.

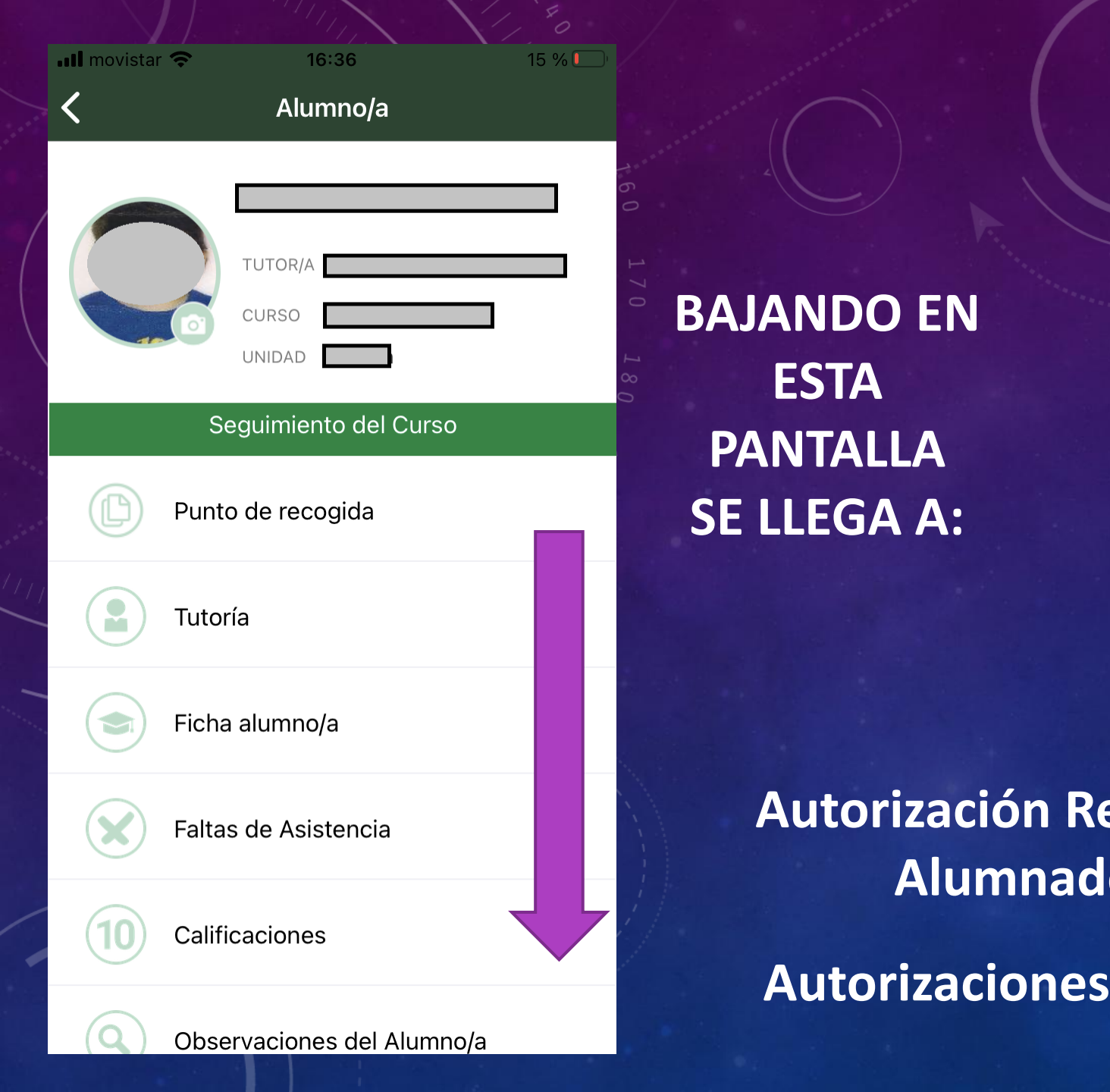

|          | 📲 movistar 🗢 | <b>a</b> 16:36             | 15 % 💭 |
|----------|--------------|----------------------------|--------|
|          | <            | Alumno/a                   |        |
| V        |              | TUTOR/A<br>CURSO<br>UNIDAD |        |
|          | S            | eguimiento del Curso       |        |
|          | Q Obse       | ervaciones del Alumno/a    | à      |
|          | Cond         | ductas Contrarias          |        |
|          | L Hora       | ario                       |        |
| ecogida  | Activ        | vidades Evaluables         |        |
|          | Auto         | rización Recogida Alum     | n      |
| s/Firmas |              |                            |        |

Autorizaciones/Firmas

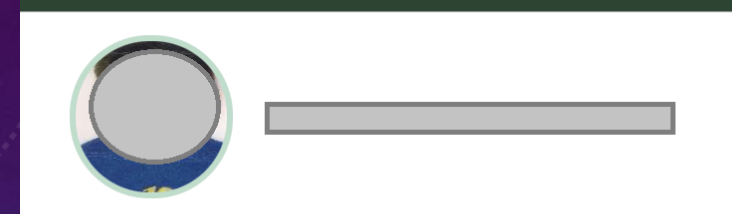

17:43

movistar 🤊

#### Personas Autorizadas

No hay personas autorizadas

## AUTORIZACIÓN RECOGIDA ALUMNADO:

Pueden añadir personas autorizadas a recoger al alumnado, distintas del padre y la madre

Pulsando el signo + podemos añadir una persona autorizada

📲 movistar 🛜 👘

5 % 💽

#### Autorizaciones/Firmas

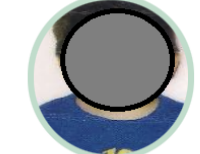

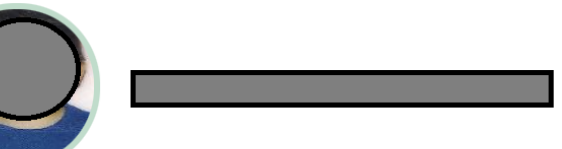

#### Actividades

Motivo

AUTORIZACIÓN DEL USO DE LA IMAGEN DEL AI

Periodo firma 01/09/2020 - 31/08/2021 ;Firmado? **No** 

### **AUTORIZACIÓN / FIRMA:**

### Aquí aparecerán autorizaciones y documentos que necesiten la firma de las familias.

Las familias pueden autorizar el uso de la imagen del alumnado si no lo han hecho.

| Pe              | ndiente de firma                                                                                                    |
|-----------------|----------------------------------------------------------------------------------------------------|
| Fe              | cha firma                                                                                                    |
| D/              | Dña<br>Autorizo No Autorizo                                                                                                    |
| a r<br>un<br>DE | ni hijo/a (null) del curso 3º de Educ.Prima<br>idad <b>el Bringo</b> la actividad AUTORIZACIÓN<br>EL USO DE LA IMAGEN DEL ALUMNO/A |
| Сс              | omentario                                                                                                    |

Autorización/Firma

## **AUTORIZACIÓN / FIRMA:**

Para completar la autorización o firma hay que pulsar en el icono con forma de bolígrafo

4

21 %

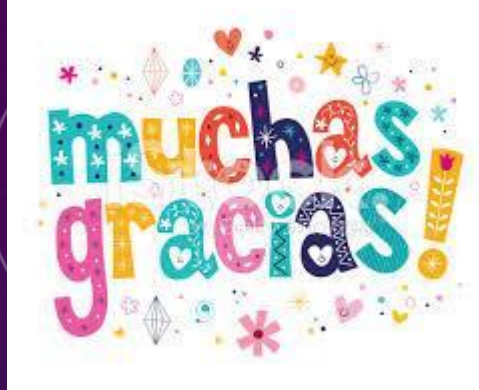

## Y PACIENCIA CON PASEN.

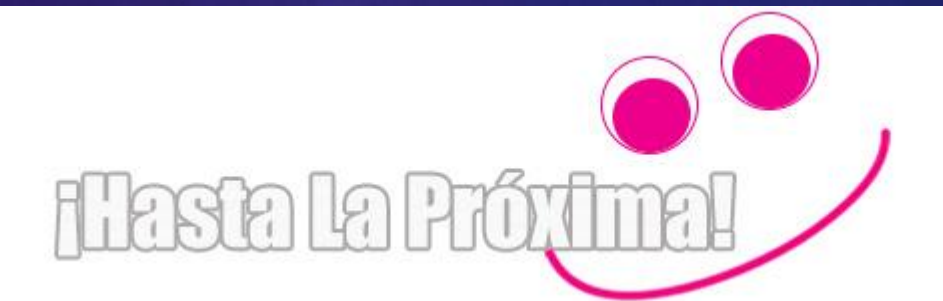

09